# VR-NetWorld-Software

So finden Sie Ihre Zugangsdaten zur Anmeldung im OnlineBanking

Die VR-NetWorld-Software kann über unterschiedliche Zugänge Daten mit der Bank austauschen. Die flexibelste Variante ist ein Zugang per VR-NetKey (PIN/TAN). Dieser kann sowohl in der Software als auch im OnlineBanking auf unserer Homepage sowie ganz komfortabel in unserer VR-BankingApp genutzt werden. Der VR-NetKey ist eine Online-Kundennummer, die Sie von uns erhalten haben. Zusammen mit der von Ihnen persönlich vergebenen PIN können Sie sich damit bei der Bank anmelden und auf Ihre Konten zugreifen. Zur Ausführung von Aufträgen verwenden Sie in diesem Fall bereits einen TAN-Generator oder deutlich bequemer die Freigabe-App VR SecureGo plus.

#### Zugangsdaten aus der VR-NetWorld-Software auslesen

#### 1. Prüfen, welches Zugangsverfahren Sie nutzen

Starten Sie die VR-NetWorld Software und wählen Sie im Menü "**Stammdaten**" den Punkt "**Bankverbindungen**". Prüfen Sie, ob in der Zeile, in der unser Kreditinstitut zu sehen ist, das Verfahren "Verbindung mit PIN/TAN und Benutzerparameterdaten" zu sehen ist. Finden Sie hier nur andere Verfahren, setzen Sie sich bitte mit uns in Verbindung.

| wert  | ungen Stammdaten                                                         | Extras Hil      | fe Bankverbindungen       |               |               |    |              |  |
|-------|--------------------------------------------------------------------------|-----------------|---------------------------|---------------|---------------|----|--------------|--|
| Aus   | wahlregeln                                                               | Zahlungsemp     |                           | 🚮 Benutzer    |               |    |              |  |
| n für | autom. Kategorisierung 🍟                                                 | Gläubiger-Ident | ifikation Bankverbindunge | and Mandanten | Datenbestände |    |              |  |
| gsvo  | rlagen                                                                   |                 | bankeenstraarige          | Konten        | batemberanae  |    |              |  |
| eller | Mandant                                                                  |                 | Aktueller D               | atenhestand   | Verwalten     |    |              |  |
| ×     | Kontenübersicht Kontoauszüge - Testkonto-KK Übersicht Bankvertindungen 🗙 |                 |                           |               |               |    |              |  |
|       | Bezeichnung                                                              | BLZ 2           | Kreditinstitut            | A             | Verfahren     | A. | Status       |  |
|       | Offline VR-Nopf                                                          | 75390000        | VR Nordoberpfalz          | Offline B     | rerbindung    |    | $\checkmark$ |  |
|       | Ploessner2                                                               | 75390000        | VR Nordoberpfalz          | SecureGo      |               |    | ./           |  |

#### 2. VR-NetKey ermitteln

- -

Öffnen Sie diese Bankverbindung mit einem Doppelklick zur Bearbeitung.

Wählen Sie den Eintrag "**Bankver**bindungsdaten".

In der Zeile "**VR-NetKey oder Alias**" sehen Sie die entsprechenden Angaben.

| Allgemein                                 | Bankleitzahl                    | 75350000 alternative Bankleitzahl                       |
|-------------------------------------------|---------------------------------|---------------------------------------------------------|
| Bankverbindungsdaten                      | Kreditinstitut                  | VR Nordoberpfalz                                        |
| TAN-Verfahren                             | VP NotKoy adar Aliza            | 47110815                                                |
| TAN-Medien<br>Userparameterdaten anzeigen | URL/IP-Adresse                  | https://fints2.atruvia.de/cgi-bin/hbciservlet           |
| Aktualisieren                             | Komm. Dienst                    | HTTPS ~                                                 |
|                                           | Schlüsselstatus                 | synchronisiert (7, 0, 0)                                |
|                                           | Kunden-ID<br>HBCI/FinTS-Version | <pre><automatisch> v</automatisch></pre>                |
|                                           | Aktionen                        |                                                         |
|                                           | Synchronisieren                 | INI-Brief drucken Schlüssel/Profil wechseln PIN sperren |

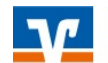

#### 3. gespeicherte PIN auslesen

Wählen Sie den Eintrag "**TAN-Verfahren**". Ist die Option "PIN speichern" angehakt, können Sie diese anzeigen lassen.

Klicken Sie auf den Button "**gespei**cherte PIN anzeigen". Es öffnet sich ein Fenster, das Ihre PIN anzeigt.

| Bankverbindun                                                                               | g bearbeiten                |                                                                                                    |                                                                                    |                                              |                          |                        |                                                               | ×    |
|---------------------------------------------------------------------------------------------|-----------------------------|----------------------------------------------------------------------------------------------------|------------------------------------------------------------------------------------|----------------------------------------------|--------------------------|------------------------|---------------------------------------------------------------|------|
| Allgemein<br>Bankverbindur<br>TAN-Verfahren<br>TAN-Medien<br>Userparameter<br>Aktualisieren | ngsdaten<br>rdaten anzeigen | Auswahl des Verfahr<br>Ein-Schritt-TAN-<br>Zwei-Schritt-TAN-<br>Regeln für PIN und T<br>mögliche Länge de<br>Format de | ens<br>/erfahren<br>-Verfahren<br>TAN<br>er PIN: mino<br>r TAN: mino<br>r TAN: nur | SecureGo<br>lestens 5<br>lestens 1<br>Ziffem | höchstens 2<br>höchstens | 0 Zeichen<br>6 Zeichen | v                                                             |      |
|                                                                                             | PIN                         | eicherte PIN lautet                                                                                                    | <sup>2</sup> IN sperre                                                             | n PIN-S                                      | Sperre                   | Sicherheits            | PIN speichem<br>medium aus <u>t</u> auso<br>nerte PIN anzeige | then |
|                                                                                             | The                         |                                                                                                    |                                                                                    |                                              | ОК                       | Abbred                 | hen Obernel                                                   | nmen |
| l                                                                                           |                             | ОК                                                                                                    | J                                                                                  |                                              |                          |                        |                                                               |      |

Ist bei Ihnen die Option "PIN speichern" nicht angehakt, bedeutet das, dass Sie beim Umsatzabruf und beim Senden von Aufträgen die PIN jeweils manuell eingeben. Diese PIN und den o.g. VR-Net-Key bzw. Alias können Sie verwenden, um sich im OnlineBanking oder an der VR BankingApp anzumelden.

#### 4. Button "gespeicherte PIN anzeigen" ist nicht vorhanden?

Wenn die Option "PIN speichern" angehakt, aber trotzdem der Button "gespeicherte PIN anzeigen" nicht vorhanden ist, verwenden Sie eine ältere Version der VR-NetWorld-Software.

| Stammdaten Extras                                     | Hilfe Bankverbindungen              |                        |          |
|-------------------------------------------------------|-------------------------------------|------------------------|----------|
|                                                       | 🧭 Baumansien. 🔽 Nachrichten         |                        |          |
|                                                       | Statusleiste                        | -2                     |          |
| Alle Fenster Standard wieder<br>schliessen herstellen | <ul> <li>Meldungsfenster</li> </ul> | Programmaktualisierung | Software |
|                                                       | Ansicht                             | h?                     | nline    |

Bitte führen Sie über das Menü "Extras" eine "Programmaktualisierung" durch.

### Sie können nun Ihre Zugangsdaten im OnlineBanking und/oder in der BankingApp nutzen!

## A

#### OnlineBanking und VR BankingApp

Auf unserer Homepage <u>www.vr-nopf.de</u> klicken Sie oben rechts auf den Button "Login". Wählen Sie dann die Anwendung "VR OnlineBanking" und melden Sie sich mit Ihren Zugangsdaten an.

Die VR BankingApp installieren Sie aus Ihrem Play- oder App-Store. Fotografieren Sie dazu einfach mit Ihrem Smartphone den QR-Code. Beim ersten Aufruf werden Sie gebeten, ein persönliches Anmeldekennwort festzulegen. Der VR-NetKey und die PIN werden abgefragt und ähnlich wie in der VR-NetWorld-Software auch in der App gespeichert.

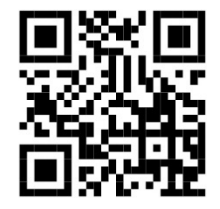

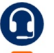

Für Fragen stehen wir Ihnen unter der Rufnummer 0961/405-405 gerne zur Verfügung.

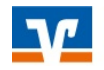